## ΥΠΟΒΟΛΗ ΕΡΓΑΣΙΩΝ ΣΤΗΝ η•τάξη

Για να ανεβάσετε το αρχείο με τις απαντήσεις των εργασιών σας στην πλατφόρμα ητάξη (eclass), αφού συνδεθείτε στο μάθημα, επιλέγετε το εργαλείο Εργασίες.

| <b>ι</b><br>η•τάξη                     | ★Χαρτοφυλάκιο / Επεξεργασία κειμένου / Εργοτίες Επεξεργασία κειμένου Εργασίες ■ |        |                       | #                                                 |        | 8<br>0 |
|----------------------------------------|---------------------------------------------------------------------------------|--------|-----------------------|---------------------------------------------------|--------|--------|
| 🛩 Ενεργά εργαλεία                      | *11K3300E                                                                       |        | Ο Δημιουργία Εργασίας | Ι <sup>Δ</sup> <sub>2</sub> Βαθμολογικές Κλίμακες | Ρουμπρ | ίκες   |
| τ <sup>α</sup> Ανακοινώσεις            | Τίτλος                                                                          | Υποβλ. | Μη βαθμ.              | Προθεσμία υποβολής                                |        | OC     |
| Ι <sup>*</sup> <sub>1</sub> Βαθμολόγιο | Διόρθωση κειμένου                                                               | 7      | 3                     | 04-12-2020 23:55:00                               |        | 0-     |
| 😂 Έγγραφα                              | Ατομική εργασία                                                                 |        |                       | апарабиони 5 графер, 13 барар, 27 Алтей           |        |        |
| Δ Εργασίες                             | Πληκτρολόγηση κειμένου                                                          | 6      | 4                     | 04-12-2020 23:55:00                               |        | 0-     |
| 🛱 Ημερολόγιο                           |                                                                                 |        |                       |                                                   |        |        |
| 🖾 Μηνύματα                             |                                                                                 |        |                       |                                                   |        |        |
| 📽 Ομάδες Χρηστών                       |                                                                                 |        |                       |                                                   |        |        |
| 🗐 Πολυμέσα                             |                                                                                 |        |                       |                                                   |        |        |
| 🔏 Συνδέσεις Διαδικτύου                 |                                                                                 |        |                       |                                                   |        |        |
| Ανενεργά εργαλεία                      |                                                                                 |        |                       |                                                   |        |        |
| Διαχείριση μαθήματος                   |                                                                                 |        |                       |                                                   |        |        |

Έπειτα, κάνετε κλικ πάνω στο όνομα της εργασίας που θέλετε να απαντήσετε (π.χ. Πληκτρολόγηση κειμένου, Διόρθωση κειμένου, κλπ.), οπότε και εμφανίζεται το παράθυρο της εργασίας που θα υλοποιήσετε, όπως στο παρακάτω παράθυρο.

|                                                  | Εργασίες                     |                                                                                                    |  |  |
|--------------------------------------------------|------------------------------|----------------------------------------------------------------------------------------------------|--|--|
| <ul> <li>Επιλογές Μαθήματος</li> </ul>           | Πληκτρολόγηση κειμένου       | <ul> <li>Επιστροφή</li> </ul>                                                                                                    |  |  |
| <b>τ</b> α Ανακοινώσεις                          |                              |                                                                                                    |  |  |
| 12 Βαθμολόγιο                                    | Στοιχεια εργασιας            |                                                                                                    |  |  |
| 🗁 Έγγραφα                                        | Τίτλος:                      | Πληκτρολόγηση κειμένου                                                                                                    |  |  |
| A Epyadiec                                       | Περιγραφή:                   | Πληκτρολογήστε το κείμενο του εγγράφου ΠΛΗΚΤΡΟΛΟΓΗΣΗ ΚΕΙΜΕΝΟΥ στο Microsoft Word ή στο<br>Writer (Libreoffice ή Openoffice).                    |  |  |
| <ul> <li>Ημερολογιο</li> <li>Μηνύματα</li> </ul> |                              | Αποθηκεύστε το αρχείο σας με όνομα αρχείου το τμήμα σας, το ονοματεπώνυμό σας και τη λέξη<br>πληκτρολόγηση, π.χ. ΣΤ1-ΕΠΩΝΥΜΟΟΝΟΜΑ-ΠΛΗΚΤΡΟΛΟΓΗΣΗ |  |  |
| 👹 Ομάδες Χρηστών<br>🖽 Πολιιμέσα                  |                              | Πατήστε <b>Επιλογή αρχείου</b> για να επιλέξετε το αρχείο σας, δηλαδή την απάντησή σας στην<br>εργασία.                                         |  |  |
| <ul> <li>Συνδέσεις Διαδικτύου</li> </ul>         |                              | Τέλος πατήστε <mark>Υπαβολή</mark> .                                                                                                    |  |  |
|                                                  | Αρχείο:                      | ΠΛΗΚΤΡΟΛΟΓΗΣΗ KEIMENOY,pdf                                                                                                    |  |  |
|                                                  | Μέγιστη βαθμολογία:          | 10                                                                                                    |  |  |
|                                                  | Τύπος Βαθμολογίας:           | Αριθμός                                                                                                    |  |  |
|                                                  | Ημερομηνία έναρξης:          | 22-11-2020 08:00:00                                                                                                    |  |  |
|                                                  | Προθεσμία υποβολής:          | 04-12-2020 23:55:00<br>(απομένουν 5 ημέρες 12 ώρες 24 λεπτά)                                                                                    |  |  |
|                                                  | Τύπος εργασίας:              | Ατομική εργασία                                                                                                    |  |  |
|                                                  | Αρχείο: Επ.<br>Σχόλια:<br>Υπ | λογή αρχείου] Δεν επιλέχθηκε καινένα αρχείο.<br>                                                                                                |  |  |

Κάνετε κλικ στο όνομα δίπλα από τη λέξη **Αρχείο** για να κατεβάσετε την εκφώνηση της εργασίας. Αφού ολοκληρώσετε την εργασία σας και την αποθηκεύσετε πατάτε **Επιλογή αρχείου** για να επιλέξετε το αρχείο με την απάντησή σας. Τέλος πατήστε κλικ στο κουμπί Υποβολή και η εργασία σας στάλθηκε σε μένα, για να βαθμολογηθεί. Για οποιαδήποτε απορία έχετε επικοινωνήστε μαζί μου μέσω του εργαλείου **Μηνύματα** που υπάρχει στην πλατφόρμα του συγκεκριμένου μαθήματος στο eclass. Ευχαριστώ.

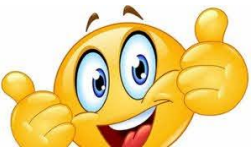